**SOP:** Set up Office 365 Outlook Signature – How to **Date:** 1/22/2021 **Author**: Bernard

Log in to <u>https://sso.les.edu</u> then click **O365 Email** to open Office 365 Outlook

| LOGOS EVANGELICAL SEMINARY<br>正道福音神學院                                                     |                 |
|-------------------------------------------------------------------------------------------|-----------------|
|                                                                                           |                 |
| My Apps                                                                                   |                 |
|                                                                                           |                 |
| O365 Email ProQuest SSO EBSCOho                                                           | st SSO          |
| Click on the <b>Settings</b> icon 🛄 as shown below.                                       |                 |
| Outlook O Sourch                                                                          |                 |
| New massage                                                                               |                 |
| Set                                                                                       | tings           |
| Favorites O G Focused Other 74 Filter V                                                   | nature          |
| Inbox 12944 Other: New conversations Alzheimer Society of Manitoba; Christian Minis × Em. | ail signature 🔶 |

Under the Settings, type in "Signature" in the text box (as shown above)

Click on the Email signature link found via search.

You will need to type in your signature based on Logos Style guide (detailed below) and **save** it to make it effective on your future new emails. Example is shown below.

## Compose and reply

## 2

## **Email signature**

Create a signature that will be automatically added to your email messages.

| <b>a</b>                                           | <b>S</b>                                                                                                    | Ą | A° | В | I | U | D | <u>A</u> |  | I | €≣ | →≣ | <b>7</b> 7 |  |  |
|----------------------------------------------------|----------------------------------------------------------------------------------------------------|---|----|---|---|---|---|----------|--|---|----|----|------------|--|--|
| Best F                                             | Best Regards,                                                                                                    |   |    |   |   |   |   |          |  |   |    |    |            |  |  |
| Berna<br>HR As<br>Logo<br>正道<br>Phon<br><u>www</u> | Bernard Jin<br>HR Assistant<br>Logos Evangelical Seminary<br>正道福音神學院<br>Phone # (626)571-5110 ext 141<br>www.les.edu |   |    |   |   |   |   |          |  |   |    |    |            |  |  |
|                                                    |                                                                                                    |   |    |   |   |   |   |          |  |   |    |    |            |  |  |

Automatically include my signature on new messages that I compose

Automatically include my signature on messages I forward or reply to

## **Logos Style Guide:**

All email will use:

- Font: Arial
- Size: 11 or 12 pt.
- **Color:** Black (other colors such as blue do not print well when making a copy)
- Signature (2021): [use copy and paste when possible]

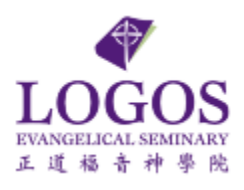

[ Your Name ] [ Your Dept/Office ] [ Your English Job Title ]

Phone: [Your Office Phone# with Ext.] <u>www.les.edu</u> Forming Missional Servants; Transforming Global Churches. 塑造神國使命僕人;轉化全球基督教會。

[ End of SOP ]